Centre national de la musique

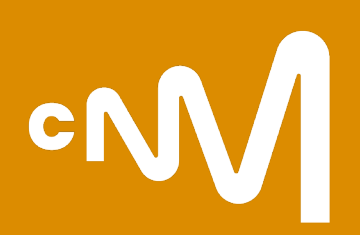

# Monespace(pro).cnm.fr

Votre plateforme d'accès aux services en ligne du CNM

### De monespace.cnm.fr à monespacepro.cnm.fr

Des services et des outils en fonction de votre structuration.

La plateforme monespace.cnm.fr est l'interface du CNM à destination de tous les acteurs et actrices de la musique et des variétés. Elle permet d'utiliser, en fonction de ses besoins, les outils et les services mis à disposition par l'établissement.

- un compte individuel avec des services et des outils en ligne ;
- un **accès professionnel** pour entamer et suivre le traitement des démarches en lien avec les services du CNM (affiliation, demandes d'aides, déclarations de spectacles, etc.);
- Je crée mon compte individuel sur monespace.cnm.fr

Je demande un accès professionnel à monespacepro.cnm.fr

- 2 > En tant que personne morale
  - > En tant que personne physique
- 3 J'ai accès à monespacepro.cnm.fr, je demande mon affiliation
- 4 Mon établissement est affilié, je peux déposer une demande d'aide

# ٥N

1

| Image: Product of the second of the second of t                                                                                                    | A Dueby                                                                     |
|----------------------------------------------------------------------------------------------------|-----------------------------------------------------------------------------|
| Actualités Nos services International Ressources À propos du CNM<br>CMM<br>I compte individuel<br>=<br>1 personne (nom/prénom)<br>=<br>1 email personnel<br>Management<br>Management<br>CMM<br>I compte individuel<br>=<br>1 personne (nom/prénom)<br>=<br>1 email personnel<br>Management<br>Management<br>Mana |                                                                             |
| I compte individuel   I   I <t< th=""><th></th></t<>                                                                                                    |                                                                             |
| 1 compte individuel<br>=<br>1 personne (nom/prénom)<br>=<br>1 email personnel<br>Levrificant<br>Compte individuel<br>=<br>1 personne (nom/prénom)<br>=<br>1 email personnel<br>Levrificant<br>Compte individuel<br>=<br>1 personne (nom/prénom)<br>=<br>1 email personnel<br>Levrificant<br>Compte individuel<br>=<br>1 email personnel<br>Levrificant<br>Compte individuel<br>=<br>1 email personnel<br>Levrificant<br>Compte individuel<br>=<br>1 email personnel<br>Levrificant<br>Compte individuel<br>=<br>1 email personnel<br>Levrificant<br>Compte individuel<br>=<br>1 email personnel<br>Levrificant<br>Compte individuel<br>=<br>1 email personnel<br>Levrificant<br>Compte individuel<br>=<br>1 email personnel<br>Levrificant<br>Compte individuel<br>=<br>1 email personnel<br>Levrificant<br>Compte individuel<br>=<br>1 email personnel<br>(Compte individuel<br>(Compte individuel<br>(Comp                                                                                             | Mon espac                                                                   |
| 1 compte individuel<br>=<br>1 personne (nom/prénom)<br>=<br>1 email personnel<br>Lemile@gmail.com                                                                                                    | <b>DUR !</b><br>compte pour accéder aux<br>alités avancées des sites du CNM |
| 1 personne (nom/prénom)<br>=<br>1 email personnel<br>Lewill@gmail.com                                                                                                    | PONT                                                                        |
| IDENTIFIANT<br>(camille@gmail.com                                                                                                    | M<br>mille                                                                  |
| MOT DE PASSE                                                                                                    | nille@mail.com                                                              |
| Mot de passe oublié ?     minipatient                                                                                                    |                                                                             |
| commandons de privilégier les navigateurs                                                                                                    | R LE MOI DE PASSE                                                           |

Les services liés à mon compte individuel sur monespace.cnm.fr (1/2)

Retrouvez le suivi et l'historique de vos commandes, consultez ou téléchargez vos factures, et accédez à vos achats digitalisés

#### CNM.fr 7 CNMWork 7 Boutique 7 CNMLab 7 WhatTheFrance A Favoris ♡ **Bienvenue Mon Espace Pro** Accéder à mon Espace Pro × Retrouvez toutes vos démarches : Aides, affiliation, taxes. A eg Q Mes alertes emploi Mes annonces Formations Paramétrez vos abonnements et vos alertes. Découvrez également l'ensemble de nos formations (et formations Vous n'avez pas d'annonce en cours de publication. courtes) Alerte emploi inactive Publier une annonce Paramétrer mon alerte emploi Gérer toutes mes annonces Voir la liste des formations ~ (R) :00 **RDV conseils** Boutique Annuaire

Le CNM propose des permanences de conseil pour les porteurs de projets musicaux (Conseil Musique) et pour les porteurs de projets d'innovation en lien avec la musique (Conseil Innovation).

Prendre un RDV conseils

cN/

Accueil

Σ.

Ê

首

Infos Espace Pro

Mes alertes emploi

Mes annonces

**RDV** conseils

Formations

Mode d'emploiContactez-nous

() Déconnexion

Boutique Annuaire

Mon espace

| Accéder | àla | boutique |
|---------|-----|----------|
|---------|-----|----------|

Accéder à l'annuaire

musique, des variétés et de l'humour.

S'inscrire à l'annuaire

Retrouvez les managers, labels, éditeurs, producteurs de musique

enregistrée et spectacle vivant... L'annuaire permet d'identifier des

structures et personnes œuvrant en France dans le domaine de la

# Les services liés à mon compte individuel sur monespace.cnm.fr (2/2)

| CNN Mon espace                                                                         | Demandez votre accès professionnel<br>Si vous exercez une activité professionnelle au sein d'une ou plusieurs structures, vous pouvez demander<br>un ou plusieurs accès professionnels.<br>Si vous exercez une activité d'écriture et de composition, vous pouvez créer un espace professionnel au                                                                                  |                                                   |
|----------------------------------------------------------------------------------------|----------------------------------------------------------------------------------------------------|---------------------------------------------------|
| Accueil                                                                                | titre d'une personne physique en tant qu'auteur, autrice et compositeur, compositrice.                                                                                                    | Prénom NOM 8                                      |
| <ul> <li>Infos Espace Pro</li> <li>Mes alertes emploi</li> <li>Mes annonces</li> </ul> | Paramétrez vos alertes et publiez vos annonces d'emploi<br>Vous pouvez paramétrer une alerte pour recevoir par email les dernières offres d'emplois déposées sur la<br>plateforme CNMwork.<br>De la même manière, vous pouvez publier vos offres d'emploi et de stage en saisissant vos informations<br>dans le formulaire, votre annonce sera publiée une fois validée par le CNM. | PN<br>Prénom NOM                                  |
| <ul><li>RDV conseils</li><li>Formations</li></ul>                                      | Prenez un rendez-vous avec les équipes du CNM<br>Les créneaux de rendez-vous sont accessibles directement à partir de votre espace CNM (hors rendez-<br>vous avec le service des aides, réservés aux affiliés).                                                                                                    | mail@mail.fr<br>Modifier mon email                |
| Boutique                                                                               | Accédez au catalogue et au calendrier des formations<br>Une offre de <u>formations</u> structurée autour de 40 modules et 5 parcours : administratif, billetterie, diffusion,<br>financements, numérique.                                                                                                    | Modifier mon mot de passe<br>Supprimer mon compte |
| Mode d'emploi                                                                          | Accédez à la boutique en ligne<br>La boutique en ligne vous permet notamment de commander les <u>Guides métiers</u> édités par le CNM.                                                                                                    | Se déconnecter                                    |
| Contactez-nous                                                                         | Accédez aux annuaires en ligne<br>Les informations de contacts publiables s'affichent si vous êtes connecté à votre espace CNM.                                                                                                    |                                                   |

Les informations liées à votre compte sont accessibles en cliquant sur la pastille de couleur avec vos initiales en haut à droite de votre espace CNM.

>

>

>

#### Pour une personne morale (Association, entreprise, entrepreneur individuel, etc.)

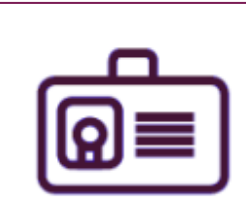

- Tableau de bord
- Administration

 $\sim$ 

Mon Espace

|      | Messages ( 1 )           |    |
|------|--------------------------|----|
|      | Etablissement            | ~  |
| \$== | Taxe                     | ~  |
|      | Aides                    | ~  |
| %    | Crédits d'impôt          | ~  |
| ŧ≡   | Espace membre            |    |
| 1    | Contacter le CNM         |    |
| Đ    | Ajouter un établissement | ÷Ę |
| ወ    | Admin Affiliation        |    |

|                                                                                                    | Favoris 🜣          | ٩ |
|----------------------------------------------------------------------------------------------------|--------------------|---|
| Bienvenue                                                                                                    |                    |   |
| Mon Espace Pro                                                                                                    |                    |   |
| Votre compte ne semble pas rattaché à une structure, souhaitez-vous en faire la demande ?                                      |                    |   |
| Pourquoi demander un accès ?                                                                                                   | Demander mon accés | × |
| Déclarer votre taxe, réaliser une demande d'aide, gérer vos informations administratives et faire votre demande d'affiliation. | -'n-               |   |
| Notez que certains services ne vous seront accessibles qu'après avoir complété votre demande d'affiliation au CNM.             | (Im)               |   |

En complément, il est possible de demander l'accès à d'autres espaces professionnels de personnes morales ou physique avec les mêmes identifiants de connexion.

#### Comment?

1)

- Se connecter à ce 1<sup>er</sup> espace professionnel ;
- 2) Cliquer dans la colonne de gauche sur « Ajouter un établissement » ;
- 3) Envoyer sa demande d'accès pour un autre établissement ;
- 4) Renseigner son code d'activation reçu par courrier ;
- 5) Se connecter à ses établissements.

NB : si plusieurs personnes souhaitent accéder au même espace professionnel, les membres ayant déjà un accès seront alertés et pourront valider directement la nouvelle demande d'accès depuis leur espace professionnel. Ainsi, le code d'activation ne sera pas à renseigner.

Pour une personne morale (Association, entreprise, entrepreneur individuel, etc.)

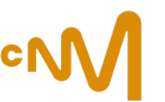

#### Vous disposez d'un numéro CNM et d'un code d'activation

| Je possède | e un numéro CNM |            |  |
|------------|-----------------|------------|--|
|            | Numéro CNM      | Rechercher |  |
|            |                 | -          |  |

Une fois votre n° CNM renseigné, saisissez votre code d'activation, le formulaire vous demandera ensuite vos informations de contact (fonction, contacts tel, adresse mail administrative, etc.). Vous pourrez alors envoyer demande d'accès.

Vous avez sélectionné la structure N° CNM XXXX – nom de l'établissement

Pour accéder au formulaire sécurisé, veuillez renseigner un code d'activation propre à la structure.

Si vous n'êtes pas en mesure de fournir un code d'activation valide, merci de passer par la procédure "Je n'ai pas de numéro CNM".

Qu'est-ce que le code d'activation ? Où le trouver ?

Code d'activation

Valider

Vous trouverez le code d'activation dans les documents liés à la déclaration de vos spectacles, ou sur la notification d'affiliation de votre structure si celle-ci a été validée après le 14/04/2023.

Pour une personne morale (Association, entreprise, entrepreneur individuel, etc.)

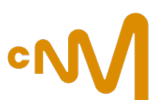

Vous n'avez pas de numéro CNM, ni de code d'activation, renseignez le formulaire :

#### Étape 1 - Identité

Vos nom, prénom sont préremplis, votre adresse mail est déjà enregistrée

| Civilité *       | Prénom *                               | Nom *                     |
|------------------|----------------------------------------|---------------------------|
| ~                | Prénom                                 | NOM                       |
| Préciser un dom  | aine professionnel pour votre fonction | Votre fonction *          |
| *                |                                        | Fonction du contact       |
| Domaine professi | onnel de votre fonction 🗸 🗸            |                           |
| Téléphone *      |                                        | Votre date de naissance 🕢 |
| Téléphone        |                                        |                           |
|                  |                                        |                           |

Les champs marqués d'un astérisque (\*) sont obligatoires

Lors de l'étape 1, vos nom et prénom sont repris des informations renseignées au moment de la création de votre compte monespace.cnm.fr et ne peuvent plus être modifiées par la suite.

> Il ne sera pas possible de modifier le nom/prénom de votre compte individuel. Il faudra le supprimer, et en créer un nouveau.

Voici les étapes à suivre pour supprimer votre compte individuel :

1/ Connectez-vous ;

2/ Cliquez sur votre nom/prénom en haut à droite, puis sur le rond avec vos initiales, et sélectionnez « supprimer le compte ».

Pour une personne morale (Association, entreprise, entrepreneur individuel, etc.)

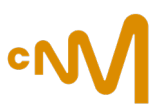

#### Étape 2 - Votre établissement : informations juridiques et administratives

| Renseigner les informations administratives propres à votre structure. |        |                                           |   |
|------------------------------------------------------------------------|--------|-------------------------------------------|---|
| Raison Sociale * 😧                                                     |        |                                           |   |
| :                                                                      |        |                                           |   |
| Forme Juridique *                                                      |        | Code APE *                                |   |
|                                                                        | aire 🗸 | 90.01Z - Arts du spectacle vivant         | ~ |
| N° SIRET                                                               |        | N° RNA (uniquement pour les associations) |   |
| Catégorie d'activité *                                                 |        | Activité principale de votre structure *  |   |
|                                                                        | ~      | Type activité                             | ~ |
| Esthétique principale *                                                |        |                                           |   |
| Esthétique principale                                                  | ~      |                                           |   |

Renseignez la raison sociale, la forme juridique, le code APE, le Siret, RNA (si vous êtes une association).

Sélectionnez une catégorie d'activité, votre esthétique principale puis votre activité principale.

Les champs marqués d'un astérisque (\*) sont obligatoires

Pour une personne morale (Association, entreprise, entrepreneur individuel, etc.)

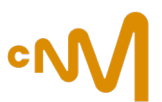

### Étape 3 - Indiquez, si vous ne l'êtes pas, le représentant légal de votre structure

| Êtes-vous le représentant légal de cet établissement ? |                                                                                          | Oui Oui Nerci de renseigner les informations de co     | on<br>intact du représentant légal |  |
|--------------------------------------------------------|------------------------------------------------------------------------------------------|--------------------------------------------------------|------------------------------------|--|
| 🔿 Oui 🕥 Non                                            | Civilité *                                                                               | Prénom * ✓ Prénom                                      | Nom *                              |  |
|                                                        | Préciser un domaine professionn<br>votre fonction<br>Domaine professionnel de votre fonc | el pour     Votre fonction *       Fonction du contact | ~                                  |  |

#### Les champs marqués d'un astérisque (\*) sont obligatoires

Dans la majeure partie des cas, le représentant légal peut être :

- Le Président
- Le Directeur Général
- Le Maire

Ces informations seront vérifiées avec les justificatifs demandés. Dans le cas où nous ne pourrions pas valider le nom du représentant légal, votre demande d'accès sera refusée.

Pour une personne morale (Association, entreprise, entrepreneur individuel, etc.)

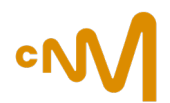

#### Étape 4 - Votre adresse : siège social, email de contact pour les échanges entre le CNM et votre structure

| Pays *                           | Code Postal / Ville *       |
|----------------------------------|-----------------------------|
| France                           | ✓ Code Postal ou Ville      |
| N° et nom de voie                | Lieu-dit / Boite Postale    |
| N° et voie                       | Lieu-dit / Boite Postale    |
| Appartement, escalier, étage     | Bâtiment, résidence, mairie |
| Appartement, escalier, étage     | Bâtiment, résidence, mairie |
| Email administratif référent * 🕑 | Téléphone administratif     |
| Email administratif référent     | Téléphone administratif     |

Les champs marqués d'un astérisque (\*) sont obligatoires

Dans l'ordre, sélectionnez :

- le pays ;

- le code postal, et sélectionnez la ville dans la liste qui s'affiche ; Puis, renseignez le n° et la voie. Ces champs bénéficient de la saisie semi-automatique.

Vous avez la possibilité de renseigner une adresse mail de référent administratif. Cet email peut être identique ou différent de votre email de connexion. Il sera utilisé dans les communications entre le CNM et vous, ou votre structure.

L'adresse du siège social de votre structure sera vérifiée par nos services grâce aux différents documents administratifs que vous devez nous communiquer. L'adresse actuelle de votre siège social doit être indiquée.

Si votre structure a déménagé par le passé, merci de nous communiquer un document officiel attestant de ce changement.

Pour une personne morale (Association, entreprise, entrepreneur individuel, etc.)

٥N

#### Étape 5 - Sélectionner la raison de votre demande d'accès à votre espace professionnel

| Parmi les choix suivants, sélectionnez la raison de votre o | lemande d'accès professionnel. |
|-------------------------------------------------------------|--------------------------------|
|                                                             |                                |
| Affiliation                                                 | Aides                          |
| Autre                                                       | Тахе                           |

Vous ne pouvez sélectionner qu'une seule raison parmi les 4 propositions.

Pour une personne morale (Association, entreprise, entrepreneur individuel, etc.)

### Étape 6 - Importer le justificatif correspondant à la forme juridique de votre structure

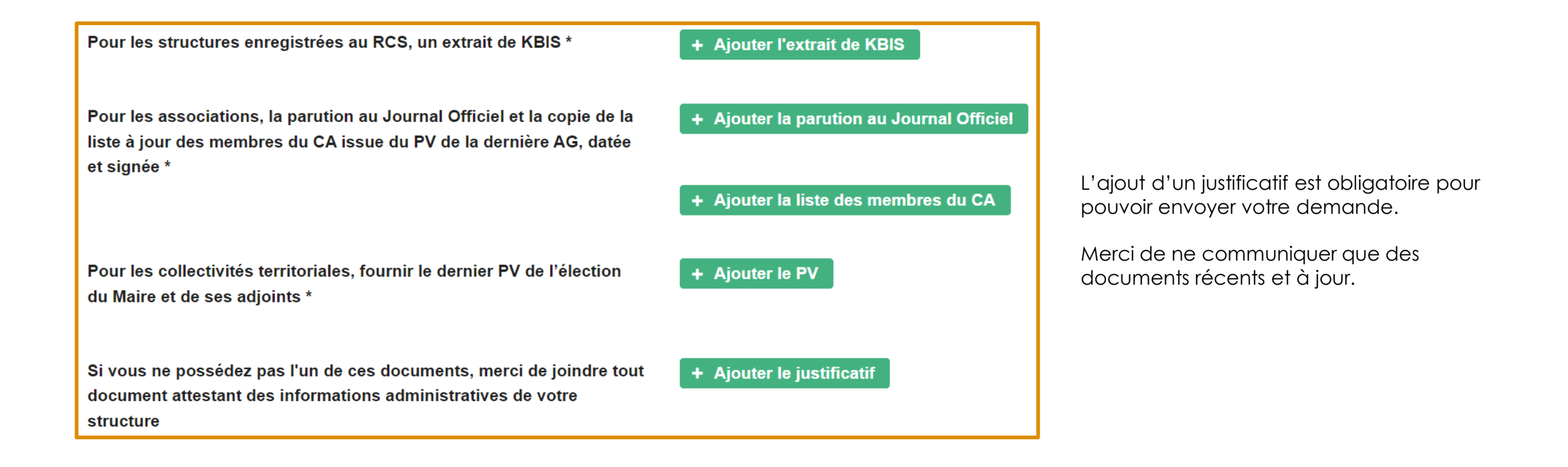

Pour une personne morale (Association, entreprise, entrepreneur individuel, etc.)

#### Étape 7 - Résumé et envoi du code d'activation

Vous pouvez ici relire vos informations afin de vérifier que vous n'avez pas fait d'erreur lors des étapes précédentes puis cliquez sur le bouton « Je ne suis pas un robot » avant de procéder à l'envoi de votre demande.

## Une fois votre demande envoyée, un courrier contenant un code d'activation sera adressé au siège social de la structure à l'attention du représentant légal.

À la réception du courrier, vous pourrez activer votre accès à l'espace de la structure.

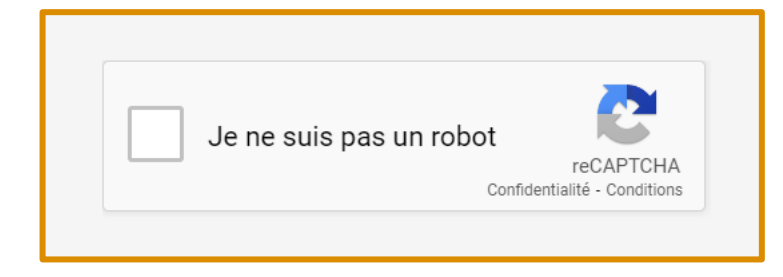

NB : si plusieurs personnes souhaitent accéder au même espace professionnel, les membres ayant déjà un accès seront alertés et pourront valider directement la nouvelle demande d'accès depuis leur espace professionnel. Ainsi, le code d'activation ne sera pas à renseigner.

Pour une personne physique (Auteur, autrice / Compositeur, compositrice)

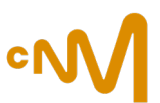

### Étape 1 - Identité

| Renseigner les données administratives propres à votre activité professionnelle. |          |                                                                   |   |  |  |
|----------------------------------------------------------------------------------|----------|-------------------------------------------------------------------|---|--|--|
| Civilité *                                                                       | Prénom * | Nom *                                                             |   |  |  |
| Madame                                                                           | ~ Admin  | Affiliation                                                       |   |  |  |
| Votre date de naissance *                                                        |          | Quelle est l'esthétique principale de votre activité artistique ? |   |  |  |
|                                                                                  | Prénom   | Esthétique principale<br>NOM                                      | ~ |  |  |
| Préciser un domaine professionnel pour votre fonction                            |          | on Votre fonction *                                               |   |  |  |
| Domaine professionnel de votre fonction                                          |          | ✓ Fonction du contact                                             | ~ |  |  |
| Téléphone *                                                                      |          | Email professionnel * 🕢                                           |   |  |  |
| Téléphone                                                                        |          | affiliation@cnm.fr                                                |   |  |  |

Vos nom, prénom sont préremplis, votre adresse mail est déjà enregistrée.

Merci de vérifier que votre identité civile, correspond à celle mentionnée sur vos papiers d'identité. Vous ne pouvez pas rentrer de surnom/nom d'artiste,

Les champs marqués d'un astérisque (\*) sont obligatoires

Pour une personne physique (Auteur, autrice / Compositeur, compositrice)

#### Étape 2 - Votre adresse

| Pays *                       | Code Postal / Ville *       |
|------------------------------|-----------------------------|
| France                       | ✓ Code Postal ou Ville      |
| N° et nom de voie            | Lieu-dit / Boite Postale    |
| N° et voie                   | Lieu-dit / Boite Postale    |
| Appartement, escalier, étage | Bâtiment, résidence, mairie |
| Appartement, escalier, étage | Bâtiment résidence mairie   |

L'adresse que vous renseignez dans le formulaire devra correspondre à celle mentionnée dans le justificatif de domicile qui vous sera demandé en fin de formulaire.

Les champs marqués d'un astérisque (\*) sont obligatoires

Pour une personne physique (Auteur, autrice / Compositeur, compositrice)

°M

### Étape 3 - Justificatif

| Importer les justificatifs demandés                                                            |                                                                                  |  |  |  |  |
|------------------------------------------------------------------------------------------------|----------------------------------------------------------------------------------|--|--|--|--|
| Un justificatif de domicile, de moins de 3 mois * 🛿<br>Une copie de votre pièce d'identité * 🚱 | <ul> <li>+ Ajouter le justificatif</li> <li>+ Ajouter le justificatif</li> </ul> |  |  |  |  |
| Annuler la demande                                                                             | Précédent →                                                                      |  |  |  |  |

Insérer à cet endroit, un justificatif de domicile de moins de 3 mois (facture de téléphone, électricité, eau, quittance de loyer, avis d'imposition, attestation ou facture d'assurance logement...), mentionnant votre nom et prénom.

À défaut, le justificatif de domicile devra être accompagné d'une attestation d'hébergement de la personne citée dans le dit justificatif.

La copie de votre pièce d'identité sera contrôlée au moment de la demande mais ne sera pas conservée.

Pour une personne physique (Auteur, autrice / Compositeur, compositrice)

#### Étape 4 - Sélectionner la raison de votre demande d'accès à votre espace professionnel

| Parmi les choix suivants, sélectionnez la raison de votre de | emande d'accès professionnel. |
|--------------------------------------------------------------|-------------------------------|
|                                                              |                               |
| Affiliation Autre                                            | Aides<br>Taxe                 |
|                                                              |                               |

Vous ne pouvez sélectionner qu'une seule raison parmi les 4 propositions.

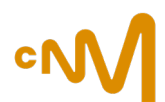

Pour une personne physique (Auteur, autrice / Compositeur, compositrice)

### Étape 5 - Résumé

Vous pouvez ici relire vos informations afin de vérifier que vous n'avez pas fait d'erreur lors des étapes précédentes puis cliquez sur le bouton « Je ne suis pas un robot » avant de procéder à l'envoi de votre demande.

Après vérification de vos informations, le CNM vous ouvrira votre accès professionnel (délai de traitement de 2 jours ouvrés maximum).

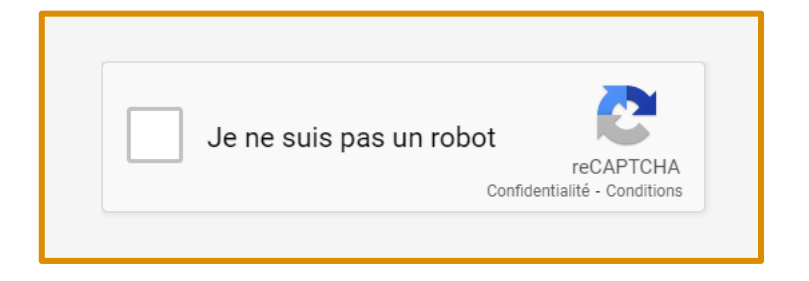

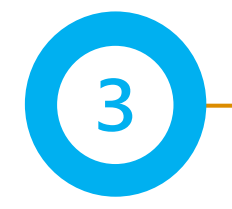

## Préparez votre affiliation au CNM

Afin de faciliter le remplissage du formulaire d'affiliation, il est conseillé de préparer et rassembler ces éléments :

#### Les données à renseigner

#### Pour les personnes morales

- Le n° de Siret ou RNA, le code INSEE, APE
- La date de création ;
- Un contact administratif, pour les échanges liés à l'affiliation ;
- N° de licence en cas d'activité dans le champ du spectacle vivant, adhésion au SIBIL\*;
- Les données d'emploi CDI, CDD, CDDU et comptables.

#### Pour les personnes physiques

• La date de début d'activité

#### Les pièces à fournir

#### Pour les personnes morales

- Protocole de lutte contre les VHSS signé.
- Employeuses = Attestations de moins de 6 mois des organismes sociaux : URSSAF, AUDIENS, Guichet Unique, Pôle Emploi cinéma spectacle, etc.
- Non-employeuses = Attestation sur l'honneur de noncotisation aux organismes sociaux en expliquant la raison
- Entreprise = Liasse fiscale, KBIS de moins de 3 mois ;
- Association = Bilan et compte de résultat, Déclaration en préfecture et/ou parution au Journal Officiel, Liste à jour des membres du conseil d'administration (datée et signée)
- Collectivité territoriale = PV d'élection du Maire, Compte administratif ou de gestion ;

#### Pour les personnes physiques

• Justificatif de domicile de moins de 3 mois

Pour plus d'informations concernant votre dossier de demande d'affiliation, n'hésitez pas à consulter le <u>Guide de l'affiliation</u> ! ٥N

° M

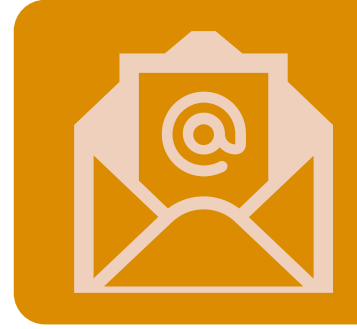

### Par mail

- <u>affiliation@cnm.fr</u> (affiliation)
- monespace@cnm.fr (comptes et accès)

## Standard téléphonique

- Du lundi au vendredi, de 14h à 17h
- 01 83 75 26 79

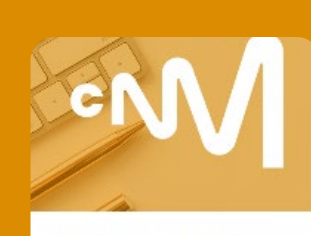

## RDV téléphonique ou en distanciel

- Tous les mercredis après-midi
- 20 minutes pour être accompagné

Rendez-vous Affiliation

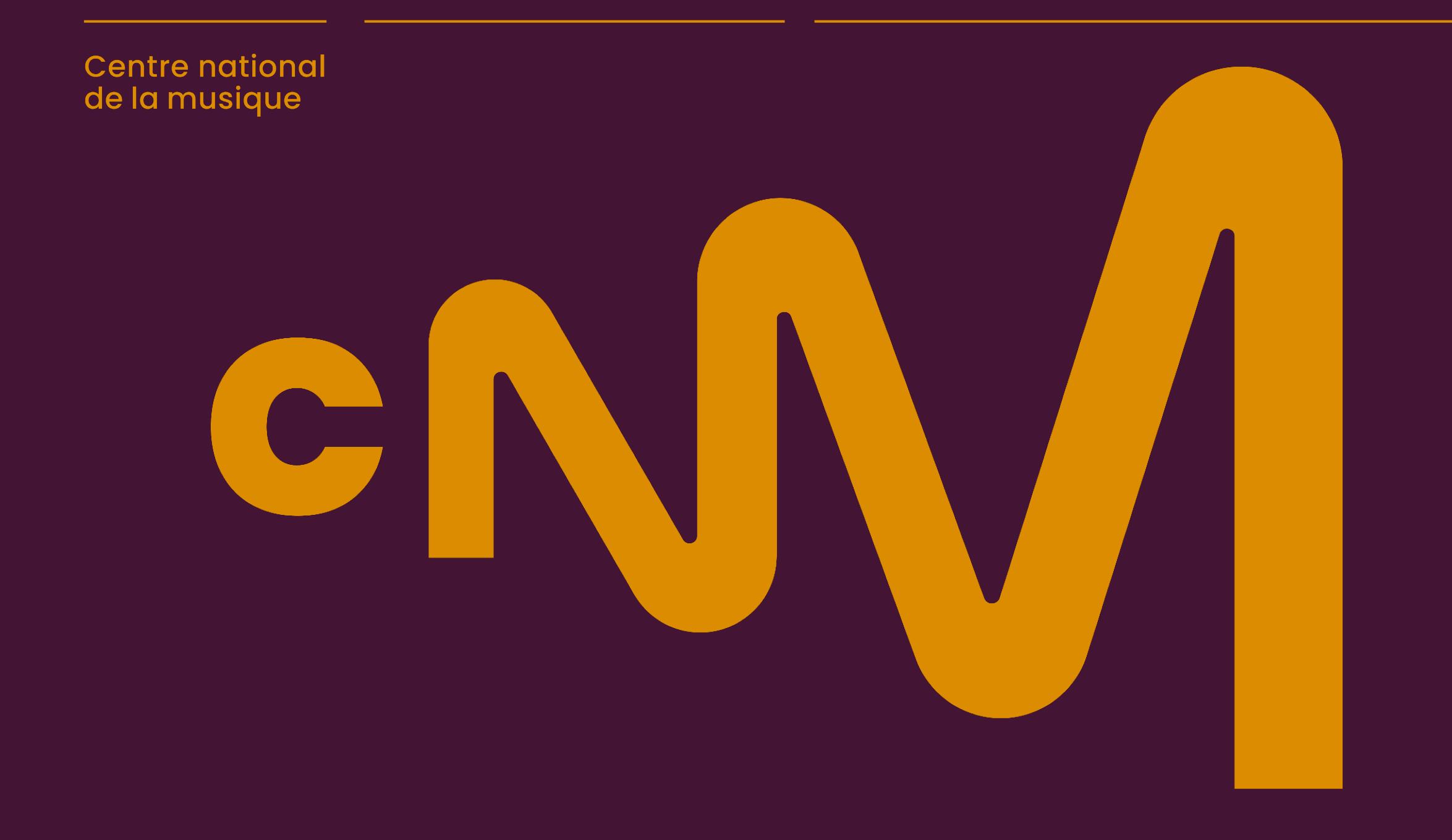